## 3. 初回パスワードの変更

| <ul> <li>         ・ 「ログイン         ・         ・         ・</li></ul>                                                                                                    | <ol> <li>ログイン内の<br/>「契約者ID(利用者番号)」と<br/>「ログインパスワード」を入力し<br/>「ログイン」をクリック</li> </ol>                                                                                                    |
|----------------------------------------------------------------------------------------------------|----------------------------------------------------------------------------------------------------|
| <ul> <li>         ・・・・・・・・・・・・・・・・・・・・・・・・・・・・・</li></ul>                                                                                                    | <ul> <li>② ログインパスワード強制変更内の</li> <li>「変更後ログインパスワード」</li> <li>「変更後ログインパスワード再入力」</li> <li>を入力し</li> <li>「変更」をクリック</li> <li>・半角英数(6~12桁)</li> <li>・英字は大文字と小文字を区別</li> <li>・初期のログインパスワードと異なるものを入力</li> <li>・契約者ID(利用者番号)と異なるものを入力</li> </ul> |
| CONSTANT CONSTANT C | ③ ワンタイムパスワード認証内の<br>「ワンタイムパスワード」を入力し<br>「確認」をクリック<br>~以上で初期設定の完了となります~                                                                                                    |